ชื่อเรื่อง การ Write (Copy ข้อมูลลงแผ่น CD) ข้อมูล โดยใช้โปรแกรม Nero V.6 แหล่งข้อมูล : ชื่อผู้เล่า นส.รัชดา ภักดีณรงค์ ตำแหน่ง เจ้าหน้าที่วิเคราะห์นโยบายและแผน หน่วยงาน ฝ่ายนโยบายและแผน

## เนื้อเรื่อง / ตัวอย่าง ประสบการณ์เรื่องเล่า

จากที่ได้สำรวจหน่วยงานต่างๆ ของรพ.ว่าได้มีการสำรองข้อมูลที่สำคัญที่ได้ทำลงในเครื่อ กอมพิวเตอร์หรือไม่และมีวิธีการสำรองอย่างไร ปรากฏว่าหลายหน่วยงานไม่เคยสำรองข้อมูลจากเครื่อ กอมพิวเตอร์เลย เนื่องจากว่าไม่ว่ารู้จะสำรองโดยวิธีใด วันนี้ผู้เล่าจึงอยากจะแนะนำอีกหนึ่งวิธีที่จะสามารถ นำไปใช้ได้กับการสำรองข้อมูลในเครื่องคอมพิวเตอร์ลงแผ่น CD ย้ำนะคะว่า จากเครื่องคอมพิวเตอร์ลง แผ่น CD เท่านั้น คราวหน้าถึงจะมาแนะนำวิธี Copy ข้อมูลจาก CD ไปยัง CD ......

## ประเด็นหลัก / หลักการ / เคล็ดลับ

1. เปิดโปรแกรม nero 6-ขึ้นมา

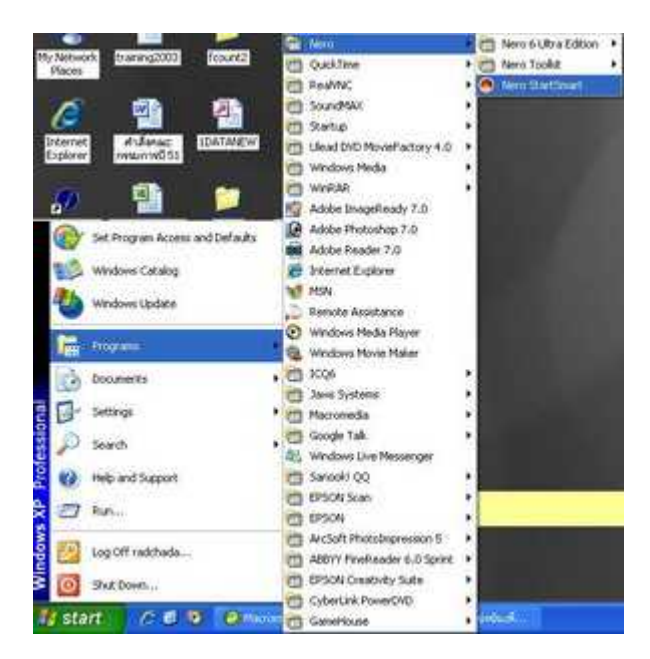

🗵 ลือกเมนู Favorites (สัญลักษณ์เป็นรูปดาว) → เลือกเมนู สร้างคิสต์ข้อมูล

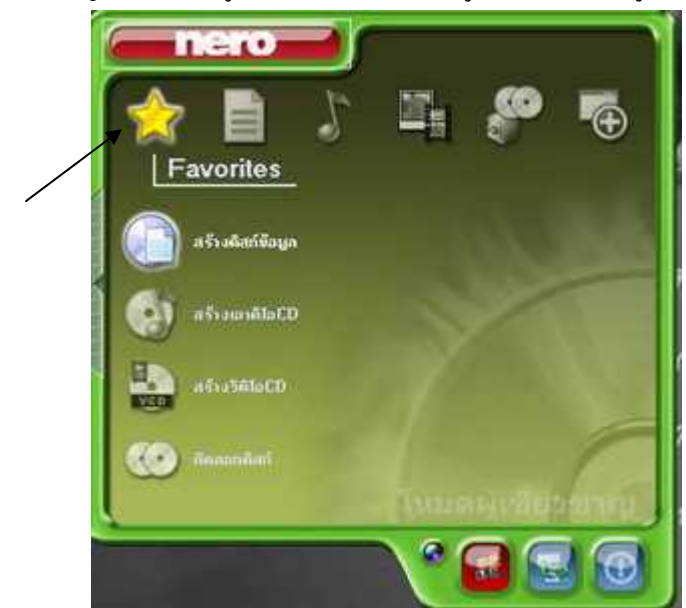

หน้าต่างที่ได้จากการเลือกเมนูจากข้อ 2 เสร็จแล้วให้คลิกปุ่ม Nero

| Nero Expr                       | ess    |      |       |     |      |       |                  |
|---------------------------------|--------|------|-------|-----|------|-------|------------------|
| Disc Content<br>Add data to you | z doc. |      |       |     |      |       | 260              |
| My Dec                          |        |      |       |     |      | 6 8   |                  |
| Name 🡒                          |        | Size | Tu    | No  |      |       | Add .            |
|                                 |        |      |       |     |      |       | • Lieles         |
|                                 |        |      |       |     |      |       | O De             |
|                                 |        |      |       |     |      |       | Total space used |
| 1 1 1 1<br>046                  | 200/16 |      | 400MS |     | 00MS | 000MB | .0 MB            |
| 0                               | at the | •    | Mor   | •>> | Save |       | Next 🥥           |

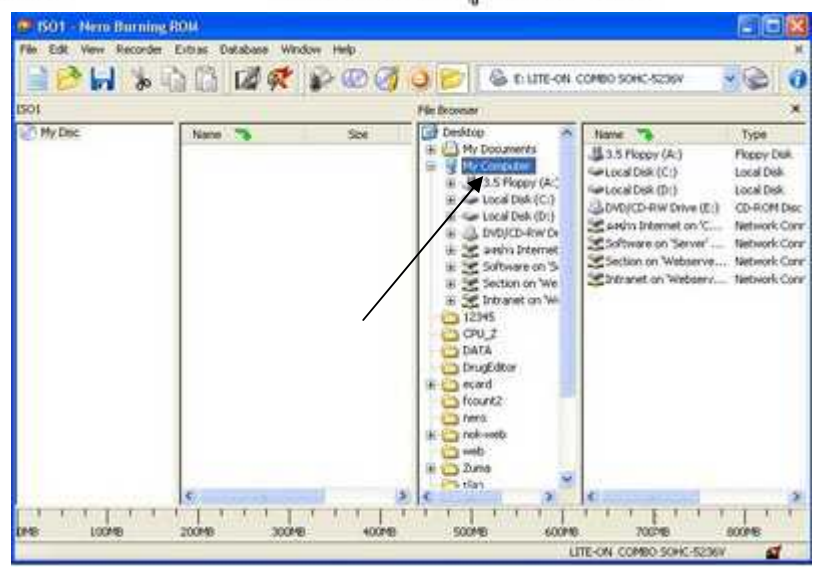

จะได้หน้าต่างดังนี้ : ทำการเลือกไดร์หรือแหล่งเก็บข้อมูลว่าเก็บไว้ที่ใด

5. งากหน้าต่าง Name ด้านขวามือ ให้เลือกไฟล์ที่ด้องการ แล้วคลิกเมาส์ซ้ายค้างไว้ เสร็จแล้วลากเมาส์นำ ไฟล์ที่เลือกไว้แล้วมาวางไว้ที่หน้าต่าง Name ด้านซ้ายมือ สามารถเลือกหาไฟล์ที่ไดร์อื่นๆ ได้โดยเลือก ดับเบิ้ลคลิกที่ไดร์ที่ต้องการในหน้าต่าง File Browser และในหน้าต่าง ISO → My Disc หากต้องการ เปลี่ยนชื่อ CD ให้กดปุ่ม F2 แล้วพิมพ์ชื่อที่ต้องการ ไฟล์หลักใน CD ที่ได้ก็จะเปลี่ยนเป็นชื่อที่เรา ด้องการ

ใน CD ที่ด้องการ Write สามารถสร้าง Folder ใหม่ขึ้นมาเก็บไฟล์งานได้ โดยที่หน้าต่าง Name ด้านซ้ายมือ ให้กลิกขวา → เลือกเมนู New → Folder → ตั้งชื่อที่เราด้องการ

เมื่อได้ข้อมูลที่ด้องการแล้วให้กดรูป ど

| 1501 - Nero Burni                                         | ng ROM                                             | and                                                    |                                                                                                    |                     |                             |
|-----------------------------------------------------------|----------------------------------------------------|--------------------------------------------------------|----------------------------------------------------------------------------------------------------|---------------------|-----------------------------|
| - 0 H %                                                   | 1 1 1 1 1 1 1 1 1 1 1 1 1 1 1 1 1 1 1              | 000                                                    | ) 🔗 🚳 e une                                                                                                    | ON COMBO SONC-5236V | - 3                         |
| 501                                                       | Contraction of the second                          |                                                        | File Drowser                                                                                                    |                     | ×                           |
| My Dec<br>Charason<br>→ Charason<br>→ Charason<br>★ → Sti | Mann Th<br>Extension<br>Startes<br>Manual Deserve. | 509<br>3640 f<br>16190 f<br>1090 f<br>490 f<br>58848 f | Consider<br>Consider<br>Consider<br>Construction<br>Construction<br>C |                     | 500<br>5,019,503<br>602,624 |
|                                                           | C                                                  |                                                        | C D I                                                                                                    | · •                 |                             |
| 040 10040                                                 | 20040 20040                                        | 400148                                                 | 500481 64                                                                                                    | 00/10 700/10        | 000/40                      |

6. จะได้หน้าต่างตามรูป ที่ write speed ให้เลือก 16x (2,400 KB/s) (ความเร็วในการสั่งให้เขียนลงแผ่น CD) → กดปุ่ม Burn

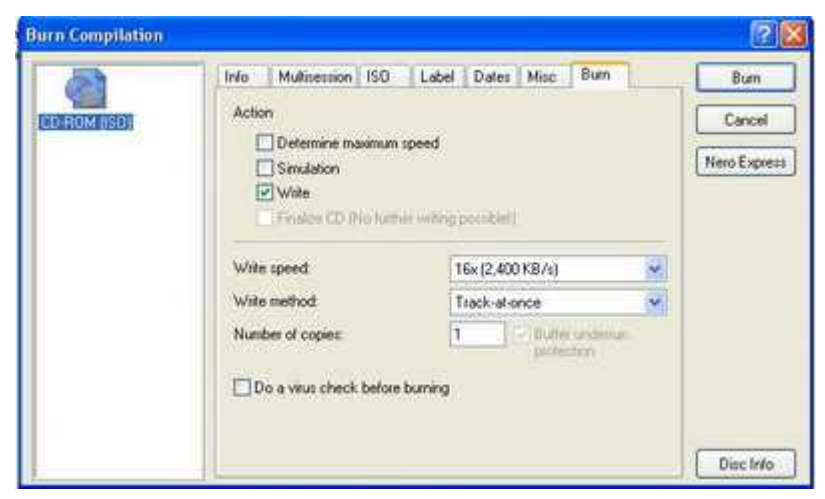

7. โปรแกรมจะทำงานดังรูปที่ 7.1 จนเสร็จจะขึ้นข้อความดังรูปที่ 7.2 เมื่อขึ้นรูปดังกล่าวให้กดปุ่ม OK

|                                                                                                    |                                                                                                    | 3.0                                                                                                    | 1                                                                                                    |                                                                                                    | -                                                                                                    |
|----------------------------------------------------------------------------------------------------|----------------------------------------------------------------------------------------------------|----------------------------------------------------------------------------------------------------|----------------------------------------------------------------------------------------------------|----------------------------------------------------------------------------------------------------|----------------------------------------------------------------------------------------------------|
| ISO1 (Mode1)                                                                                         | CD-ROM                                                                                                    | (\$50)                                                                                                    | See                                                                                                    | R06 HB / 23.27.25                                                                                                    |                                                                                                    |
| (                                                                                                    |                                                                                                    |                                                                                                    |                                                                                                    |                                                                                                    | 8                                                                                                    |
| Undersun Protection acts<br>vg of files stated<br>ng of files completed<br>nocess stated at 16x (2.4 | vated                                                                                                    |                                                                                                    |                                                                                                    |                                                                                                    |                                                                                                    |
| MACROMEDIA DR                                                                                        | EAMWEAVER BIMSI                                                                                                    |                                                                                                    |                                                                                                    |                                                                                                    |                                                                                                    |
| 1/1                                                                                                  | Section (All controls                                                                                                    |                                                                                                    |                                                                                                    | Total time:                                                                                                    | 0.00.00                                                                                                    |
| Writing at 15a (2.400                                                                                | DKBA(                                                                                                    |                                                                                                    |                                                                                                    |                                                                                                    |                                                                                                    |
|                                                                                                    |                                                                                                    |                                                                                                    |                                                                                                    |                                                                                                    | 1009                                                                                                    |
|                                                                                                    | ************                                                                                                    | 1111111                                                                                                    |                                                                                                    |                                                                                                    |                                                                                                    |
|                                                                                                    |                                                                                                    |                                                                                                    |                                                                                                    |                                                                                                    | 192                                                                                                    |
|                                                                                                    |                                                                                                    |                                                                                                    |                                                                                                    |                                                                                                    |                                                                                                    |
| Action                                                                                               | Butter Level                                                                                                    |                                                                                                    | Recorder State                                                                                                    |                                                                                                    |                                                                                                    |
| C. fisch                                                                                             |                                                                                                    | 254 1                                                                                                    | landy                                                                                                    |                                                                                                    |                                                                                                    |
| un the D <sup>*</sup> when these                                                                     |                                                                                                    |                                                                                                    |                                                                                                    |                                                                                                    |                                                                                                    |
|                                                                                                    | ISO1 (Moder))<br>Undersur Protection activity<br>of files intered<br>receives intered at 1% (2,4<br>MACROMEDIA_DR<br>1/1<br>Writing at 15s (2,40 | ISD1 (Model) CD-R2M<br>Underun Potection activated<br>go (Ties stated<br>recess stated in the (2,400 KB/s)<br>MACROMEDIA_DREAMWEAVER_BMSI<br>1/1<br>Widing at 16s (2,400 KB/s)<br>Action Duffer Level<br>Action Duffer Level<br>Action Duffer Level | ISD1 Model1) CD-RDM (SSD) Underun Protection activated g of Reis Intered g of Reis Intered g of Reis Intered access started at Tips (2.400 KB/s) MACROMEDIA_DREAMVEAVER_BMSI 1/1 Writing at Tiss (2.400 KB/s) Action Common Dutter Level Common Dutter Level Common Dutter | ISD1 (Model) CD-ROM (ISD) See :<br>Underwin Polection activated<br>go (Tiles started<br>porcess started at Nic (2.400 KB/s)<br>MACROMEDIA_DREAMWEAVER_BIMSI<br>1/1<br>Widing at Tils (2.400 KB/s)<br>Action Dullie Level Recorder State<br>C Tues 25% Ready | ISD1 (Model) CD-REM (ISD) See 206 MB / 2337/25<br>Underson Potection activated<br>go (The standed<br>recess started at the (2,400 KB/s)<br>MACROMEDIA_DREAMW/EAVER_BMSI<br>1/1 Total time<br>Miding at 15a (2,400 KB/s)<br>Catolon Bullier Level Recorder State<br>Catolon Bullier Level Recorder State<br>Catolon Bullier Level Recorder State<br>Catolon Bullier Level Recorder State |

รูปที่ 7.1

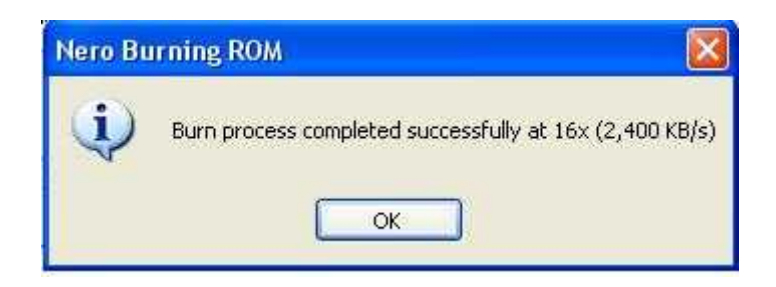

รูปที่ 7.2

## 8. เสร็จแล้วให้กดปุ่ม Done

| Compilation name:              | IS01 (Model)                  | CD-ROM (SO)            | Size 20        | 6 MB / 2327.25 |        |
|--------------------------------|-------------------------------|------------------------|----------------|----------------|--------|
| Time Eve                       | nt.                           |                        |                |                | 6      |
| 9 143509 Cad                   | ling of Nes started.          |                        |                |                |        |
| 14.3620 Eum                    | process started at 16x (2,400 | KB/4                   |                |                |        |
| 14:38:16 Burn                  | process completed successful  | Ay at 15x (2,400 KB/r) |                |                | ~      |
| a stand the                    |                               |                        |                |                |        |
|                                |                               |                        |                | Total News     |        |
| Silver (                       | wing in \$4,0.4000            |                        |                |                |        |
|                                |                               |                        |                |                |        |
| C                              |                               |                        |                |                |        |
| Constraint -                   |                               |                        |                |                | 11173  |
| (                              |                               |                        |                |                | 1117.0 |
| Printer of the                 |                               |                        | 20000000       |                |        |
| Recorder<br>Life on physics of | Action                        | Buffer Level           | Recorder State |                | -      |
| THE ON COMBO 20                | ert, ide                      |                        | heady          |                |        |

 9. โปรแกรมจะกลับมาหน้านี้อีกครั้ง เมื่อจะออกจากโปรแกรมให้กดเครื่องหมาย X โปรแกรมจะถามว่า ต้องการ Save งานหรือไม่ ให้ตอบว่าไม่

| File File Value Honorouter 2 | Future Electronics Winds                                                                                                    | Nos Made                                                                                           |                                                                                                    |                                                                                                    |                                                                                                    |
|------------------------------|----------------------------------------------------------------------------------------------------|----------------------------------------------------------------------------------------------------|----------------------------------------------------------------------------------------------------|----------------------------------------------------------------------------------------------------|----------------------------------------------------------------------------------------------------|
| 🔒 🤭 🖬 % 🕻                    | 10 18 1                                                                                                    | 000                                                                                                | States                                                                                                    | сомво зонс-6238У                                                                                                    |                                                                                                    |
| V NORK                       | Name Destroyed<br>Destroyed<br>Diffusion<br>Diffusion<br>Helmed Destroyed<br>States from the second<br>States from the second<br>States | 500<br>3100<br>3100<br>3100<br>3100<br>400<br>400<br>400<br>400<br>400<br>400<br>400<br>400<br>400 | Desition     Hy Documents     Hy Documents     Hy Do | Name *<br>2.5 Piccov (A)<br>is is cal bak (C)<br>is coal bak (C)<br>is coal bak (C)<br>2 co Drive (C)<br>2 aelin bitemet on Y<br>5 Section on Webserve.<br>Entranet on Verboerv. | Type<br>Flapper Dak<br>Local Dak<br>Local Dak<br>CD-F-CM Flas<br>Network Con<br>Network Con<br>Network Con |

รูปที่ 9.1

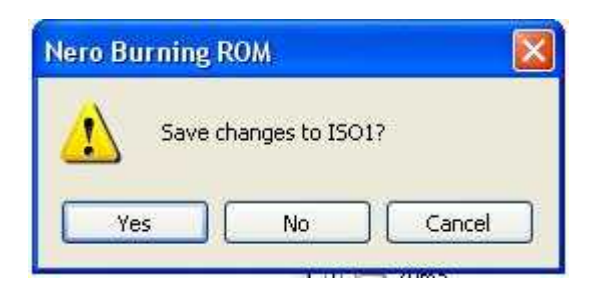

รูปที่ 9.2